# **Actualités FFE Club**

## **QCM GALOP® EN LIGNE**

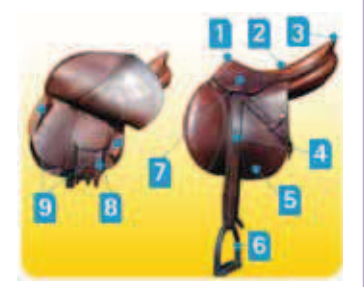

Vos cavaliers peuvent désormais tester leurs connaissances sur le Galop® 1 grâce à un QCM en ligne. Des écrans leur permettent de proposer leurs réponses et à la fin de chaque chapitre, ils peuvent voir leur score et savoir s'ils ont

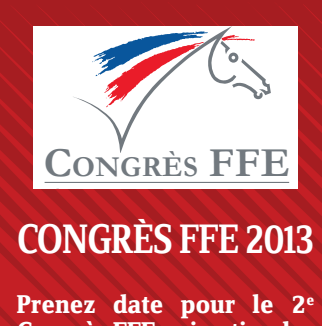

Prenez date pour le 2<sup>e</sup> Congrès FFE qui se tiendra du 24 au 26 novembre en région Centre. L'AG FFE aura lieu le lundi 25 en soirée.

#### bien répondu.

Pour accéder à ces QCM, il suffit de se rendre sur sa page cavalier FFE puis de cliquer sur QCM Galop<sup>®</sup> 1 en bas de l'encadré Mes diplômes FFE et ensuite s'identifier à nouveau pour accéder aux QCM.

## **CERTIFICATS MÉDICAUX EN LIGNE**

Les compétitions débutent, pour permettre une validation plus sûre et plus rapide de leur Licence Fédérale de Compétition, vos cavaliers peuvent déposer leur certificat médical et, le cas échéant, leur autorisation parentale directement en ligne sur le site de la FFE. Pour cela, ils doivent accéder à leur page cavalier en s'identifiant grâce à leur numéro de licence et leur code SIF.

Titulaire de sa licence pratiquant 2013, le cavalier peut imprimer son formulaire de certificat médical pour le faire remplir par son médecin.

Si le certificat n'est pas effectué sur ce formulaire, le médecin devra obligatoirement porter la mention de « non contre-indication à la pratique des sports équestres en compétition ». Lorsque le certificat et, le cas échéant, l'autorisation parentale sont dûment complétés, il suffit au cavalier de les scanner et de les déposer via sa page cavalier. Le club peut aussi le faire lui-même à partir de FFE club SIF.

Attention : le certificat médical doit dater de moins de 4 mois pour que la LFC soit validée.

#### DES MÉDAILLES ET DES CHEVAUX

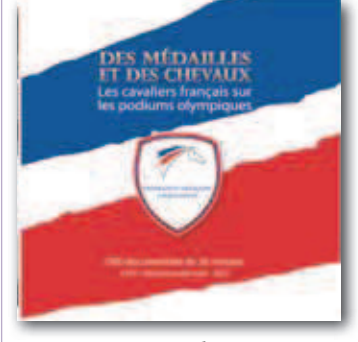

Si vous souhaitez un exemplaire du DVD **Des** *médailles et des chevaux* joint à la REF 135 et retraçant l'histoire de l'équitation aux Jeux Olympiques, envoyez un mail avec vos coordonnées à developpement@ffe.com.

#### MOTEUR DE RECHERCHE WWW.FFE.COM

Vous cherchez une info importante et vous ne la trouvez pas sur www.ffe. com ? Utilisez le moteur de recherche du site.

Indiquez ce que vous souhaitez, par exemple qualifications Generali Open de France, dans l'encadré rechercher sur le site situé en haut à droite de la page d'accueil de www.ffe.com puis cliquez sur OK.

## ADRESSE MAIL

Si vous souhaitez recevoir les infos de la FFE sur votre adresse mail personnelle, renseignez celle-ci, soit au moment de la saisie de licence, soit en allant sur votre page cavalier et en utilisant la rubrique modifier.

Si vous êtes dirigeant, cela vous permet de recevoir les informations réservées aux dirigeants, comme la Lettre Ressources.

## Sites internet des clubs

### **MISE À JOUR**

Profitez des dernières semaines d'hiver pour mettre à jour votre site internet.

Contrôlez les informations diffusées sur votre site. Les vœux, comme les décorations de Noël, n'ont a priori plus lieu d'être.

Ce genre d'infos donne souvent au premier coup d'œil un aspect obsolète à votre site. Informez, dès à présent, vos cavaliers des animations, stages et compétitions du printemps.

## MES FICHIERS TÉLÉVERSÉS

Depuis l'administration de votre site, l'application Mes fichiers téléversés permet de gérer vos photos, PDF, etc... accessibles en téléchargement.

Vous trouverez dans la colonne état le signe o o

devant les fichiers et dossiers non utilisés.

Il est conseillé de les supprimer afin d'accélérer la navigation.

### **PAGES LABELS**

Vous êtes labellisé, une nouvelle page vous est proposée (pop-up).

Il vous suffit d'aller sur votre site avec vos codes SIF habituels pour choisir où vous voulez l'afficher. Votre label est un atout, valorisez le.

| the state of the state of the s |                             |
|----------------------------------------------------------------------------------------------------|-----------------------------|
| a time wine many warms are 1                                                                                                    |                             |
| And the second second s |                             |
|                                                                                                    |                             |
| and the second second second second second second second second second second second second second second second                                                                                                    |                             |
|                                                                                                    |                             |
| alternation                                                                                                    |                             |
|                                                                                                    |                             |
| and the second second se                                                                                                    |                             |
|                                                                                                    |                             |
| The Revenue of the providence of the later                                                                                                    |                             |
| stated a convert for the total of a desired of a second state of the second state of the                                                                                                    | and the second second       |
| The resident of female balance on the second second s                                                                                                    | and a local division of the |
| and the second second se                                                                                                    | and the second second       |
| TO DE LA COMPANY                                                                                                    |                             |
| PROPERTY.                                                                                                    |                             |
| ALCONOMIC CONTRACTOR                                                                                                    |                             |
| and all a second second s                                                                                                    |                             |
| and the second second se                                                                                                    | -                           |
|                                                                                                    |                             |
| And other                                                                                                    |                             |
| Altree Hara                                                                                                    | <b>U</b> .                  |
| the local                                                                                                    |                             |
| 1 Marca                                                                                                    |                             |
| the second second second second second second second second second second second second second second second se                                                                                                    |                             |
|                                                                                                    |                             |
| Subject M.M.                                                                                                    |                             |
| Cold A Maria                                                                                                    |                             |
| and the local division of the local division of the local division |                             |
| NTEX.                                                                                                    |                             |
| There is not the                                                                                                    |                             |
| Contract of the local data and the local data and t |                             |
| mantherat                                                                                                    |                             |
| and the second second s |                             |
| and the second second s |                             |
| 1.00                                                                                                    |                             |
|                                                                                                    |                             |
| STATE OF                                                                                                    |                             |
|                                                                                                    |                             |
| Long b                                                                                                    |                             |
|                                                                                                    |                             |